| Step 1 of 3                                     | How to embed a timeline                                                                                                    |  |  |
|-------------------------------------------------|----------------------------------------------------------------------------------------------------|--|--|
| You will learn                                  |                                                                                                    |  |  |
| how to embed a<br>Timeline on<br>your Web page. | Embedded timeline widgets give you the ability to embed a collection of Tweets (known as a timeline) on your own website. There are four types of embedded timelines available, all of which look and feel like timelines on twitter.com: |  |  |
|                                                 | User Timeline: Display public Tweets from any user on Twitter.                                                                                                    |  |  |
|                                                 | <ul> <li>Favorites: Show all Tweets a specific user has marked as favorites.</li> </ul>                                                                                                    |  |  |
|                                                 | <ul> <li>List: Show Tweets from public lists that you own and/or subscribe to.</li> </ul>                                                                                                    |  |  |
|                                                 | <ul> <li>Search: Display customized search results in real time (perfect for live events, conferences, brands, etc.).</li> </ul>                                                                                                    |  |  |
|                                                 | <b>Note:</b> Embedded timelines will only show content from users that have public Tweets. Content from users with protected Tweets are not compatible with any Twitter embedded timeline widgets.                                        |  |  |
| Step 2 of 3                                     | Vio add an embedded timeline to your website:                                                                                                    |  |  |
|                                                 | 1 Sign in to Twitter                                                                                                    |  |  |
|                                                 | Go to your settings and select Widgets                                                                                                    |  |  |
|                                                 | 3. Click <b>Create new</b>                                                                                                    |  |  |
|                                                 | 4. Choose the type of embedded timeline you'd like and start to configure it:                                                                                                    |  |  |
|                                                 | For User Timeline, enter the username of the user whose Tweets you want to display.                                                                                                    |  |  |
|                                                 | <ul> <li>For Favorites, enter the username of the user whose favorites you want to display.</li> </ul>                                                                                                    |  |  |
|                                                 | <ul> <li>For List, select a public list that you own and/or subscribe to in the drop-down menu.</li> </ul>                                                                                                    |  |  |
|                                                 | <ul> <li>For Search, enter your search query (for advanced searches, use Twitter's search operators).</li> </ul>                                                                                                    |  |  |
|                                                 | Make sure to select Safe mode if you want to exclude sensitive content, profanity, etc.                                                                                                    |  |  |
|                                                 | 5. Customize the design by specifying the <b>height</b> , <b>theme</b> (light or dark), and <b>link color</b> to match your website. You can also configure your embedded timeline to auto-expand Tweets containing media.                |  |  |
|                                                 | 6. Click <b>Create widget</b> and then copy and paste the code into the HTML of your site. You're done!                                                                                                    |  |  |
|                                                 | Please move on to the next steps below for more Twitter and your Web page How To screen shots.                                                                                                    |  |  |

## How To Embed A Twitter Time Line Feed Into Your Web Site.

| Step 3 of 3                                            | Configuration                                                                                                    | Preview                                                                                                    |                                             |
|--------------------------------------------------------|----------------------------------------------------------------------------------------------------|----------------------------------------------------------------------------------------------------|---------------------------------------------|
|                                                        | Usemame @ FCSDTECHGUY                                                                                                    | Tweets                                                                                                    | y Follow @FCSDTECHGUY                       |
|                                                        | Options I Exclude replies<br>I Auto-expand photos                                                                                                    | Jake Schoeder @FCSDTECHGUY           Fall Creek School's new Web porta           it out at. fallcreek.k12.wi.us           #fcsdbigchange #gocrickets #and_           Expand                  | 12 Aug<br>al is live. Please check          |
|                                                        | Theme Light                                                                                                    | Jake Schoeder @FCSDTECHGUY "@medkh9: 7 Useful Cloud Storage Your Digital Data goo.gl/fb/tNOPg" #and_up_one                                                                                   | 05 Aug<br>e Tools to Back up<br>#gocrickets |
|                                                        | Link color #000000<br>1.<br>Click on<br>Save<br>Changes Opt-out of tailoring Twitter [?                                                                                | ase refer to<br>Jake Schoeder @FCSDTECHGUY<br>via @nprnews: How Musicians Help<br>Silver Screen #gocrickets n.pr/1db<br>Tweet to @FCSDTECHGUY                                                | 04 Aug<br>bed Integrate The                 |
|                                                        | 3.<br>Copy<br>HTML<br>Code<br>Click in the text box to Select All                                                                                                    | Copy and paste the code into the HTML of your site.                                                                                                    | m/FCSDTECHGUY" data-v                       |
| How to <b>paste</b><br>the HTML into<br>your Web site. | Sign in to edit your Web page from<br>In this example you will be puttin<br>Find or create the page you would<br>In the example below I am putting<br>Department page. | m the Staff heading on the district's Web p<br>og the Twitter Feed in the Right Side of you<br>d like to put the Twitter feed on.<br>g the Twitter feed on my right side on my               | oage.<br>1r Web page.<br>Fechnology         |
| Click on Right.                                        | 2 Board Agendas and Minutes                                                                                                    |                                                                                                    |                                             |
|                                                        | 1 Technology Department                                                                                                    | Page Main Born Right Update                                                                                                    | Delete Preview                              |
| Step 1 of 4                                            | TEC                                                                                                    | CHNOLOGY DEPARTMENT                                                                                                    | ·····                                       |
|                                                        | Add Tool to Right Side: Right Side Text/Gra                                                                                                    | Nav Text       Right Side Bar       From Template       To Template         Right Side Bar:       Right Side Bar:       Add         phic        after       Place at top of page -       Add |                                             |
|                                                        | Use Dashed Gray Lir                                                                                                    | ne to Separate Right Side Bar Items from Detail Items? 🔘                                                                                                    | Yes 💿 No                                    |

## How To Embed A Twitter Time Line Feed Into Your Web Site.

| Step 2 of 4 | ADD A RIGHT SIDE ITEM                                                                                                    |
|-------------|----------------------------------------------------------------------------------------------------|
|             | Place Into Vertical Scrolling I.   Frame:   Frame: I: Frame: Note::::::::::::::::::::::::::::::::::::                                                                                                    |
| Step 3 of 4 | ADD A RIGHT SIDE ITEM                                                                                                    |
|             | Place Into Vertical Scrolling I:<br>Frame:<br>Frame:<br>Frame:<br>Frame:<br>Frame Not: any links you create in the editor below would need to have a target of _blank (New Window) or _top (Existing<br>Window)<br>Graphic:<br>Frame Not: any links you create in the editor below would need to have a target of _blank (New Window) or _top (Existing<br>Window)<br>Graphic:<br>From the Constraint of the chosen<br>Your graphic must be a .jpg or .jpf or .png file<br>If your photo is wider than 160 pixels, it will be scaled down accordingly.<br>At Text:<br>From the Twitter Widget<br>into this text area.<br>Make sure you have<br>selected the Souce<br>Button above.<br>Button above.<br>Calcass="twitter-timeline" href="https://twitter.com/FCSDTECHGUY" data-widgets.js?for00800241827640">Text:<br>Source Comparison for the Twitter Widget<br>into this text area.<br>Make sure you have<br>selected the Souce<br>Button above.<br>Calcass="twitter-timeline" href="https://twitter.com/FCSDTECHGUY" data-widgets.js?for00800241827640">Text:<br>From the Twitter Widget<br>into this text area.<br>Make sure you have<br>selected the Souce<br>Button above.<br>Calcass="twitter-timeline" href="https://twitter.com/FCSDTECHGUY" data-widgets.js.foraetes<br>Button above.<br>Calcass="twitter-timeline" href="https://twitter.com/FCSDTECHGUY" data-widgets.js.js.par<br>entNode.insertBefore(js,fjs);)) (document, "script", "twitter-wjs"); |
|             |                                                                                                    |

## How To Embed A Twitter Time Line Feed Into Your Web Site.

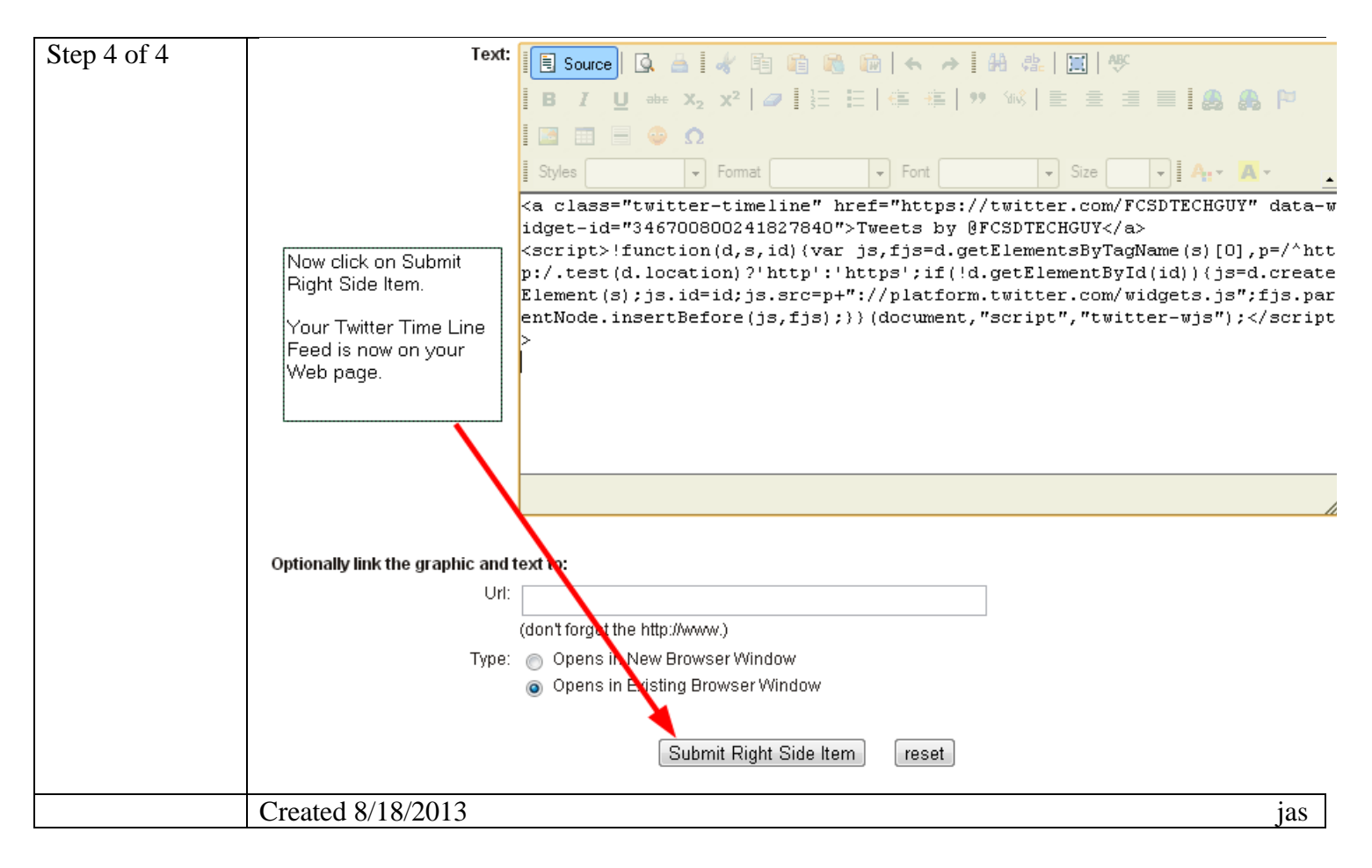